| Código      | No. de Revisión | Vigente a Partir de |
|-------------|-----------------|---------------------|
| GJAR-MAN-03 | 00              | Junio-2021          |

La información contenida en este documento es propiedad de JAR ELECTRONICA APLICADA, S.A. de C.V., INNOVACIÓN Y SOPORTE EN IMPRESIÓN S.A de C.V, MAKRO ST S.A. de C.V. y TOTAL TEST S.A de C.V., KERFIT S.A. de C.V.

El poseedor de este documento debe: (1) conservar la información confidencialmente y proteger la misma de revelación y distribución a terceras partes y (2) usar la misma para propósitos de operación.

# DEFINICIÓN DE ESTATUS DENTRO DE

# **ERP – INFOR CLOUD SUITE INDUSTRIAL (SYTELINE)**

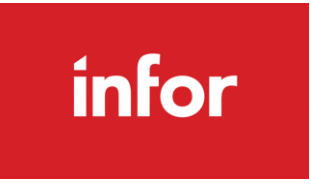

# **MODULO: CRM**

| Elaboró:       | Revisó:                           | Aprobó ponerse en marcha:         |
|----------------|-----------------------------------|-----------------------------------|
| Iliana Morales | Javier García<br>Alejandro García | Javier García<br>Alejandro García |
|                |                                   |                                   |
| Firma          | Firma                             | Firma                             |

| Código      | No. de Revisión | Vigente a Partir de |  |  |
|-------------|-----------------|---------------------|--|--|
| GJAR-MAN-03 | 00              | Junio-2021          |  |  |

## Contenido

| IN | FORMA  | ACIÓN DE PROPIEDAD1                               |
|----|--------|---------------------------------------------------|
| 1. | INTF   | RODUCCIÓN                                         |
|    | 1.1 Ob | jetivo3                                           |
|    | 1.2 De | finiciones3                                       |
|    | 1.1    | Leads4                                            |
|    | 1.1.1  | Registro de Lead4                                 |
|    | 1.1.2  | Registro de Interacción con referencia a un Lead5 |
|    | 1.1.3  | Sales Contact Interactions:6                      |
|    | 1.1.4  | Registro de Interacción con Prospecto8            |
|    | 1.1.5  | Generar una oportunidad9                          |
|    | 1.1.6  | Crear tareas en la oportunidad10                  |
|    | 1.2    | Estimaciones                                      |
|    | 1.2.1  | Entrada rápida de estimaciones12                  |
|    | 1.2.2  | Órdenes de Cliente13                              |
| 2. | Revi   | siones del Documento                              |

| Código      | No. de Revisión | Vigente a Partir de |  |
|-------------|-----------------|---------------------|--|
| GJAR-MAN-03 | 00              | Junio-2021          |  |

## 1. INTRODUCCIÓN

## 1.1 Objetivo

Con el fin de que los usuarios finales conozcan los estatus de los diferentes documentos dentro de Infor SyteLine, se ha creado el siguiente documento para que sepan el trato a llevar en cada uno de ellos.

## **1.2 Definiciones**

- Líderes de Proceso: Vigilan la integridad y conocimiento de las definiciones del proceso. Motivan y guían equipos se subproceso.
- Usuario Clave: Aprenden el funcionamiento del sistema volviéndose expertos en su área de negocios. Capacitan a usuarios finales.
- Usuario Final: Interactúan de manera directa con el sistema para cumplir con sus actividades operativas.
- **ERP:** Se le llamará de manera sencilla al sistema Infor Cloud Suite Industrial, el cual gestiona la información de manera automatizada de las distintas áreas de la empresa.
- **CRM:** CRM es una solución de administración de relaciones con los clientes que proporciona un método eficaz para administrar el proceso completo de ventas dentro de CloudSuite Industrial, desde el origen de la generación del cliente y el seguimiento de las oportunidades de venta hasta la conversión de clientes potenciales en clientes y, finalmente, realizar una orden.
- Lead: usuario que ha estregado sus datos a la empresa y que, como consecuencia, pasa a ser un registro de nuestra base de datos con el que la organización puede interactuar. Un lead se puede generar en cualquier momento, ya sea a través de un evento, campaña o a través de una solicitud de nuestras redes sociales.

| Código      | No. de Revisión | Vigente a Partir de |
|-------------|-----------------|---------------------|
| GJAR-MAN-03 | 00              | Junio-2021          |

## 1.1 Leads

Marketing/AE/ISR/SC – Registro de Leads

### 1.1.1 Registro de Lead

**Objetivo**: Permite registrar los datos generales de un lead, actualizar y/o editar **Rol**: Marketing/AE/ISR/SC

Periodicidad: Por Evento

Acceso al formulario: *Explorador Maestro/Módulos/Cliente/CRM/Oportunidades* Acceso rápido al formulario: *CTRL+O/Leads* 

**Datos**: Abrir formulario *Leads*. Quitar filtro. Crear un registro con los siguientes campos como mínimos:

| ≡   |            |                   |              |             |            |                                                             |
|-----|------------|-------------------|--------------|-------------|------------|-------------------------------------------------------------|
|     |            | ± 0 =             |              |             | 8          |                                                             |
|     |            |                   |              |             |            | Oportunidades                                               |
|     | Entr       | Descripción       |              |             | Entr:      | AP00000001 Sales Contacts                                   |
| 1)  | AP0000000  | LEAD PILOTO INGE  | TEK 05.06.21 | Desc        | ripción: L | LEAD PILOTO INGETEK 05.06.21 Customers                      |
| 2   | CIM000000  | EJEMPLO INTERES I | DE PROSPECTO |             | Cliente:   | ZZZ0001 VINGETEK N.O.S ESTRUCTURALES SA DE CV Prospects     |
| 3   | CIM000000  | PRUEBAS PRE PILO  | ro           | Po          | tencial:   | Opportunities                                               |
| 4   | COMR00000  | LEAD PRUEBA PRE   | PILOTO       | M           | loneda:    | MXN Estimates                                               |
| 5   | COMR00000  | DESCRIPCION       |              | Can         | npaign:    | JMS0000001 V CAMPAÑA PRUEBA TALLER 06.05.21 Customer Orders |
| 0   | COMR00000  |                   | 6 MAYO 21    | C           | ontcto:    | AP00002 V XALA, LUIS RAFAEL Estimate Projects               |
| - ' | 3101000000 | LEAD PARA PILOTO  | 0 MATO 21    |             | Origen:    | * Projects                                                  |
| *   |            |                   |              |             | Status:    | ASIGNADO V LEAD ASIGNADO                                    |
|     |            |                   |              |             | Quality:   |                                                             |
|     |            |                   |              |             | lernt:     |                                                             |
|     |            |                   |              | Crea        | ated By:   | s/6/2021                                                    |
|     |            |                   |              | Ver         | dedor      |                                                             |
|     |            |                   |              | Date As     | signed:    | 5/6/2021                                                    |
|     |            |                   |              |             | J          |                                                             |
|     |            |                   |              | Opportuniti | es Esti    | timacs Orders Estimate Projects Projects                    |
|     |            |                   |              |             |            |                                                             |
|     |            |                   |              | Oportu      | ınidad     | Descripción Estado Valor est. Etapa Territ Cerrar %         |
|     |            |                   |              |             |            |                                                             |

- **Status**: Campo de tipo combo, se podrá seleccionar el estatus del lead. Los estatus actuales son:
  - **Nuevo Lead:** este estatus se establece de manera manual cuando se crea un nuevo lead.
  - **Lead Asignado**: ese estatus se establece de manera manual, cuando marketing asigna el lead a un vendedor.
  - **Convertido a Oportunidad**: este estatus se establece de manera manual cuando un comercial genera una oportunidad a partir de un Lead.
  - **Perdido**: este estatus se establece de manera manual cuando el Lead ha sido perdido.

| Código      | No. de Revisión | Vigente a Partir de |
|-------------|-----------------|---------------------|
| GJAR-MAN-03 | 00              | Junio-2021          |

| Ma                                        | rketing/AE/IS            | R/SC – Interaccione                  | s con Lea  | ds           |             |          |
|-------------------------------------------|--------------------------|--------------------------------------|------------|--------------|-------------|----------|
|                                           |                          |                                      |            |              |             |          |
| 1.2 Pegistro de Inter                     | ección con re            | ferencia a un Lead                   |            |              |             |          |
|                                           |                          | ierencia a un Leau                   |            | <b>c</b> .   |             |          |
| bjetivo: Permite registra                 | interacciones            | con clientes o pros                  | pectos re  | ferenciand   | lo a un lea | d        |
| ol: Marketing/AE/ISR/SC                   |                          |                                      |            |              |             |          |
| eriodicidad: Por Evento                   |                          |                                      |            |              |             |          |
| cceso al formulario <sup>.</sup> Expl     | orador Maesti            | o/Módulos/Cliente/                   | /CRM/On    | ortunidade   |             |          |
|                                           |                          | of Woodalos, chemer                  | cnivi, opt | Jitumuuuu    | 5           |          |
| cceso rapido al formular                  | 0: CIKL+U/Le             | JUS                                  |            |              |             |          |
| <b>atos</b> : Abrir formulario <i>Le</i>  | <b>ads</b> . Quitar filt | ro. Seleccione un Le                 | ad. Haga   | clic en el b | otón        |          |
| nteractions (Interaccions)                |                          |                                      |            |              |             |          |
| 😑 Explorer 🛛 Form 👻 Acciones 👻 Edit 👻     | View 🕶 🛛 Window 🕶 He     | p <del>▼</del>                       |            |              |             |          |
|                                           | = <del>``</del> / 9      |                                      |            |              |             |          |
|                                           |                          |                                      | Oportuni   | dades        |             |          |
| Entr Descripción                          |                          |                                      |            |              | Sales Co    | ontacts  |
| AP00000001 LEAD PILOTO INGETEK 05.06.21   | Entr: APUC               | J00001                               |            |              | Custo       | mers     |
| 2 CIM0000001 EJEMPLO INTERES DE PROSPECTO | Cliente: ZZZ0001         | INGETEK N.O.S ESTRUCTURALES SA DE CV |            |              | Prosp       | ects     |
| 3 CIM0000002 PRUEBAS PRE PILOTO           | Potencial:               |                                      |            |              | Opport      | unities  |
| 4 COMR000001 LEAD PRUEBA PRE PILOTO       | Moneda: MXN              |                                      |            |              | Ectim       | ates     |
| 5 COMR000002 DESCRIPCION                  | Campaign: JMS0000        | CAMPAÑA PRUEBA TALLER 06.05.21       |            |              | Customo     | n Ordore |
| 6 COMR000003 PRUEBA                       | Contcto: AP00002         | ✓ XALA, LUIS RAFAEL                  |            |              | Customer    | olueis   |
| 7 SMH0000001 LEAD PARA PILOTO 6 MAYO 21   | Origen:                  | <b>v</b>                             |            |              | Estimate    | Projects |
| k                                         | Status: ASIGNA           | O 🔻 LEAD ASIGNADO                    |            |              | Proje       | ects     |
|                                           | Quality: Alto            | *                                    |            |              | Interac     | tions    |
|                                           | Territ: NL               | NUEVO LEON                           |            |              |             |          |
|                                           | Created By: andrea.p     | alomares                             |            |              |             |          |
|                                           | Create Date: 5/6/2021    |                                      |            |              |             |          |
|                                           | Vendedor: AP             | *                                    |            |              |             |          |
|                                           | Date Assigned: 5/6/2021  |                                      |            |              |             |          |
|                                           | Opportunities Estimacs   | Orders Estimate Projects Projects    |            |              |             |          |
|                                           |                          |                                      |            |              |             |          |
|                                           | Oportunidad Descrip      | ción Estado                          | Valor est. | Etapa        | Territ      | Cerrar % |

En el formulario *Interacciones Cliente* registre los siguientes campos en el encabezado:

| Código      | No. de Revisión | Vigente a Partir de |
|-------------|-----------------|---------------------|
| GJAR-MAN-03 | 00              | Junio-2021          |

| ≡ Explorer                                                                                                    | Form - Acciones -                     | • Edit • View • Wir        | ndow 👻 Help 👻 |       | Welcome Iliana Morales Ornela | as Sign Out |
|----------------------------------------------------------------------------------------------------|---------------------------------------|----------------------------|---------------|-------|-------------------------------|-------------|
|                                                                                                    | 10 C = =                              | 📋 🖻 💌 🛗 🖌<br>Oportunidades | • Descripción | ļ     | Interacciones clientes CO     | × -         |
| Interacción:     ENVIAR MEETING A LEAD     Status:     Activo     Entado Actual:       *     Interacción:     EUNION     Fecha interacción:     Fecha interacción:       Tema:     REUNION     Fecha interacción:     Fecha interacción:     Fecha interacción:       Ciente:     AGMOODI     Enviar a:     0     Conversaciones       General     Interacciónes     Interacciónes       Interacciónes:     Secuencia     Fecha de contacto     Interno       Secuencia     Fecha de contacto     Interno     Entrante       Nombre mov     Tipo:     Impo:     Respon |                                       |                            |               | pnder |                               |             |
|                                                                                                    | Email<br>Desde:<br>A:<br>Cc:<br>Tema: |                            |               |       | Est email:                    |             |

- Status: estatus actual de la interacción. Los estatus actuales son:
  - **Activo:** este estatus se establece de manera manual cuando la interacción se encuentra activa y se le estará realizando alguna actividad.
  - **Completo:** este estatus se establece de manera manual, cuando la interacción ya ha sido completada y no habrá más actividades que realizar sobre ella.

### AE/ISR/SC – Interacciones de Contactos de Ventas

## 1.1.3 Sales Contact Interactions:

**Objetivo**: Permite generar interacciones relacionadas con el contacto de venta (llamadas, citas, tarea, etc).

Rol: AE/ISR/SC

Periodicidad: Por Evento

Acceso al formulario: Explorador Maestro/Módulos/Cliente/CRM/Contactos vtas/Interactions Acceso rápido al formulario: CTRL+0/Sales Contact Interactions

Datos: En el formulario Contactos vtas (Sales Contacts), de clic sobre el botón Interactions (Interaccions):

| Código      | No. de Revisión | Vigente a Partir de |
|-------------|-----------------|---------------------|
| GJAR-MAN-03 | 00              | Junio-2021          |

| ≡     | Explorer    | Form         | •       | Accione | s 🕶 | Edi | i <del>v</del> | Vie   | 2W 🕶       | Wind     | ow 🕶    | Help 👻     |         |             |            |          |             |       |         |            |        | Welcome Ili          | ana Morales Ornelas | Sign Out       |
|-------|-------------|--------------|---------|---------|-----|-----|----------------|-------|------------|----------|---------|------------|---------|-------------|------------|----------|-------------|-------|---------|------------|--------|----------------------|---------------------|----------------|
| -     |             | D 🛈          | c       |         |     | Ë   |                |       | *          |          |         |            |         |             |            |          |             |       |         |            |        |                      |                     |                |
|       |             |              |         |         |     |     |                |       |            |          |         |            | Con     | ntactos vta |            |          |             |       |         |            |        |                      |                     |                |
|       | Nom com     | ıpl          |         |         |     | ^   | ſ              |       | Contcto:   | 62       |         |            | ol      | b Title:    |            |          |             |       |         |            |        | Customers X-Ref      |                     | ^              |
| 47    | ARANA CE    | RÓN, JUAN    | CARLO   | s       |     |     |                | La    | st Name:   | PEREZ    |         |            |         |             | First Name | PANF     | ILO         |       | MI:     | Suffix:    |        | Prospects X-Ref.     |                     |                |
| 48    | ARANGUR     | EN, ALFRED   | 0       |         |     |     |                | Nor   | n compl:   | PEREZ,   | PANFILO |            |         |             |            |          |             |       |         |            |        | Salespersons X-Re    | f                   |                |
| 49    | ARCE, CLAI  | UDIA         |         |         |     |     |                | C     | Impañía:   |          |         |            |         |             |            |          |             |       |         |            |        | Interactions         |                     |                |
| 50    | ARELLANO    | , JORGE      |         |         |     |     |                | Dire  | cción [1]: |          |         |            |         |             |            |          |             | ]     |         |            |        | MS Outlook Sync      | In                  |                |
| 51    | ARENAS, G   | GABRIELA     |         |         |     |     |                | Dire  | cción [2]: |          |         |            |         |             |            |          |             | )     |         |            |        | MS Outlook Sync (    | Dut                 |                |
| 52    | AREVALO, I  | ERNESTO      |         |         |     |     |                | Dire  | cción [3]: |          |         |            |         |             |            |          |             | 1     |         |            |        | MS Outlook Sync Ou   | rt All              |                |
| 53    | HERNAND     | EZ HERNAN    | IDEZ, S | ARAHI   |     |     |                | Dire  | cción [4]: |          |         |            |         |             |            |          |             | Ì     |         |            |        |                      |                     |                |
| 54    | HERNAND     | EZ HERNAN    | IDEZ, S | ARAHE   |     |     |                |       | Ciudad:    |          |         |            |         |             | Prov/St C  | ode:     | Ŧ           |       |         |            |        |                      |                     |                |
| 55    | BLANCO, C   | CUAUHTEM     | DC      |         |     |     |                |       | CP:        |          |         |            |         | Manager     |            |          |             |       |         |            | 7      |                      |                     |                |
| 56    | RONALDO     | , CRISTIANO  | )       |         |     |     |                |       | País:      | MEXIC    | 0       |            |         | -           |            | Fax:     |             |       |         |            | ٦L     |                      |                     |                |
| 57    | LOPEZ, JUA  | AN           |         |         |     |     |                | Te    | l oficina: | 818048   | 9200    |            |         |             | ,          | Email:   |             |       |         |            | ٦L     |                      |                     |                |
| 58    | GARCIA, M   | IARCELINO    |         |         |     |     |                | 1     | el móvil:  |          |         |            |         |             | Creat      | e Date:  | 5/5/2021    |       |         |            |        |                      |                     |                |
| 59    | Rocha, Noe  | e            |         |         |     |     |                | Dep   | artment:   |          |         |            |         | <b>٦</b>    | Crea       | ited By: | sandra.m    | uñiz  |         |            |        |                      |                     |                |
| 60    | HAZAR, ED   | DEN          |         |         |     |     |                |       |            | _        | _       |            |         |             |            |          |             |       |         |            |        |                      |                     |                |
| 61    | GONZALEZ    | Z, JESUS     |         |         |     | L   | C              | ustor | ner Bill-  | Tos      | Custom  | er Ship-To | os Pros | spects S    | alesperse  | ons      | Interaction | ns Pr | eferenc | es         |        |                      |                     | -              |
| 62)   | PEREZ, PAN  | NFILO        |         |         |     |     | l fi           |       |            |          |         |            |         |             |            |          |             |       | SE RE   | ALIZARA VI | SITA P | ARA REVISION DE MATI | RIALES EN MAQUINA   |                |
| 63    | MESSI, LIO  | NEL          |         |         |     |     |                |       | Fecha d    | le conta | cto     | Tem        | ıa      |             | Tipo       | Nomb     | bre mov     |       | LINE    | A UNO      |        |                      |                     |                |
| 64    | ROBLES, DA  | AVID         |         |         |     |     |                | 1)    | 5/5/202    | 1 12:15: | 13 PM   | CITA       |         |             | Otro       | sandra   | .muñiz      |       |         |            |        |                      |                     |                |
| 65    | XALA, LUIS  | RAFAEL       |         |         |     |     |                |       |            |          |         |            |         |             |            |          |             |       |         |            |        |                      |                     |                |
| 66    | PEREZ, PEC  | DRO          |         |         |     |     |                |       |            |          |         |            |         |             |            |          |             |       |         |            |        |                      |                     | ~              |
| Nom c | ompl (Conta | actos vta 62 | of 70)  |         |     | -   |                |       |            |          |         |            |         |             |            |          |             |       |         |            |        |                      | en-US po            | wered by infor |

Registre los siguientes campos en el encabezado:

| ■ Explorer Form                             | n <del>v</del> |                       |                                           | Edit 👻                       | View 🕶         | Wind  | low <del>-</del>      | Help 🔻        |          |            |        |               |                               |                                                        | Welcome Ilian | a Morales ( | Ornelas      | Sign      | Out |
|---------------------------------------------|----------------|-----------------------|-------------------------------------------|------------------------------|----------------|-------|-----------------------|---------------|----------|------------|--------|---------------|-------------------------------|--------------------------------------------------------|---------------|-------------|--------------|-----------|-----|
| 🖿 🗄 🌐 🗃                                     | Ċ              |                       |                                           |                              | ⊠ #            |       | 8                     | Desc          | ripción  |            |        |               |                               |                                                        |               |             |              |           |     |
|                                             |                |                       | Со                                        | ntactos v                    | tas            |       |                       |               | ×        |            |        |               | Interac                       | ccs contactos vtas 👄                                   |               |             |              | ×         | •   |
| Interacción De<br>1 21 LLA<br>2 23 SEC<br>* | GL             | Intera<br>Cor<br>Cmp  | cción: 2<br>Tema: II<br>ntcto:<br>añía: G | 1<br>NTERNO<br>1<br>RUPO FEM | JUAN , GO      | SEGUI | DE CORTES<br>MIENTO I | SIA<br>NTERNO |          |            | Status | Fecha in Fech | • Es<br>teracción<br>a seguim | tado Actual:<br>1: 5/4/2021 10:08:54 AM<br>1: Tarea Ci |               |             |              |           |     |
|                                             | <u> </u>       | onversac<br>Interacci | iones<br>ones —                           | General                      |                |       |                       |               |          |            |        |               |                               |                                                        |               |             |              | -         |     |
|                                             |                | ∡ See                 | uencia                                    | Fe                           | cha de conta   | cto   | Int                   | erno          | Entrante | Nombre mov |        |               |                               | Tipo: Email                                            | Alert suscrip | otores      | Responder    |           |     |
|                                             |                | 1)1                   |                                           | 5/4                          | 1/2021 10:08:5 | 54 AM |                       |               |          | cimatic    |        |               |                               | LLAMADA DE CORTESIA -                                  | - DESCRIPCION |             |              |           |     |
|                                             |                | 2 2                   |                                           | 5/4                          | /2021 10:15::  | 54 AM |                       |               |          | cimatic    |        |               |                               |                                                        |               |             |              |           |     |
|                                             |                | <                     |                                           |                              |                |       |                       |               |          |            |        |               | >                             |                                                        |               |             |              | /         |     |
|                                             | ſ              | Email —               |                                           |                              |                |       |                       |               |          |            |        |               |                               | Fat amail: No onu                                      |               |             |              |           |     |
|                                             |                | Des                   | A: ejem                                   | plo@ejem                     | plo3.com       |       |                       |               |          |            |        |               |                               | Añad direcc e-i                                        | mail          |             |              |           |     |
|                                             |                | Ter                   | na: LLAN                                  | ADA DE C                     | ORTESIA        |       |                       |               |          |            |        |               |                               | Incluir texto interacción                              |               |             |              |           | ~   |
| Executing, Interaccs contact                | tos vta 1      | of 2 (Linke           | ed to Cor                                 | ntactos vta                  | s)             |       |                       |               |          |            |        |               |                               |                                                        |               |             | en-US powere | d by info | or  |

- Status: Estatus de la interacción. Los estatus actuales son:
  - **Activo:** este estatus se establece de manera manual cuando la interacción se encuentra activa y se le estará realizando alguna actividad.
  - **Completo:** este estatus se establece de manera manual, cuando la interacción ya ha sido completada y no habrá más actividades que realizar sobre ella.

| Código      | No. de Revisión | Vigente a Partir de |
|-------------|-----------------|---------------------|
| GJAR-MAN-03 | 00              | Junio-2021          |

AE/ISR/SC – Interacciones con Prospecto

## 1.1.4 Registro de Interacción con Prospecto

**Objetivo**: Permite registrar interacciones con el prospecto.

Rol: AE/ISR/SC

Periodicidad: Por Evento

Acceso al formulario: Explorador Maestro/Módulos/Cliente/CRM/Potncials

Acceso rápido al formulario: CTRL+O/Prospects

Datos: Abrir formulario *Potncials (Prospects)*. Seleccionar un prospecto. Hacer clic en el botón *Interacciones (Interactions)*.

| ≡ Explorer Form <del>-</del> Acciones |                |                      |                                     |                         |                      |               |
|---------------------------------------|----------------|----------------------|-------------------------------------|-------------------------|----------------------|---------------|
|                                       |                | ⊠ # /                | 0                                   |                         |                      |               |
|                                       |                |                      | Potncials                           |                         |                      | × -           |
| Centro de                             |                |                      |                                     |                         |                      | ^             |
| Potencial Costos                      | Potencial: SMH | H0001 Centro         | de Costos: 🔹                        |                         | Ret cruz contac vtas |               |
| 1 SMH0001                             | Cmpañía: AUTO  | OMATIZACION JAR SA E | DE CV                               |                         | Eventos              |               |
| *                                     | rección [1]:   |                      |                                     | Vendedor: 🔹 👻           | Oportunids           |               |
| D                                     | rección [2]:   |                      |                                     | Idioma: 👻               | Estimacs             |               |
| Ta                                    | dd/VAT Id:     |                      |                                     | SIC:                    | Estimar proys        |               |
| Nombre                                | Comercial:     |                      |                                     | Moneda: MXN             | Interacciones        |               |
|                                       | Ciudad:        |                      | Prov/St Code: 👻                     |                         | Trasl a cliente      |               |
|                                       | CP:            | Muni                 | icipio:                             |                         | Enviar comunicac     |               |
|                                       | País: MEX      | XICO                 | ▼ Código UE:                        | Tipo: 🔹                 | Miembros del equipo  |               |
|                                       | Territ:        | *                    |                                     |                         |                      |               |
|                                       | Equip vtas:    | -                    |                                     | Validar                 |                      |               |
|                                       | Tel:           |                      | C                                   | ódigo Geo pref:         |                      |               |
| u                                     | RL Internet:   |                      |                                     |                         |                      |               |
| 0                                     | liente corp:   | -                    |                                     |                         |                      |               |
| Ingres                                | os compañ:     |                      | 0.00 Cant                           | de empleados: 0         |                      |               |
|                                       | Creó: sand     | idra.muñiz           |                                     | Fecha creacn: 5/4/2021  |                      |               |
| Contacts vt                           | is Evnts O     | Dportunidades Esti   | imacs Estimar proys Interacciones C | óds Miembros del equipo |                      | -             |
|                                       | _              |                      |                                     |                         |                      |               |
| Non                                   | compl          |                      | Contcto Cargo                       | Tel oficina             | Tel móvil Teléf p    | art           |
| 1 LOPE                                | , JUAN         |                      | 57 GERENTE DE PROYECTOS             | 80489200                |                      | ~             |
| (Potncial 1 of 1)                     |                |                      |                                     |                         | en-US pow            | wind by infor |

En el formulario *Interaccs potenciales (Prospect Interactions)* registre los siguientes campos en el encabezado:

| Código      | No. de Revisión | Vigente a Partir de |
|-------------|-----------------|---------------------|
| GJAR-MAN-03 | 00              | Junio-2021          |

| Explorer Form  | - Actions - Edit -                                                                                                | 👻 View 👻 Window 👻 Help                        | •                          | Welcome Iliana Morales Ornelas Sign Out |
|----------------|----------------------------------------------------------------------------------------------------|-----------------------------------------------|----------------------------|-----------------------------------------|
| 🗎 🗎 🌐 🛱        | C = ≣ ∰<br>Prosp                                                                                                  | 📴 🖼 🖌 😨<br>pects                              | scripción x                | Prospect Interactions CD X -            |
| Interacción De | Interacción<br>Tema:<br>Potencial: SMHO<br>Companyo:<br>Conversaones<br>Interacciones<br>Secuencia<br>* 1) 1<br>* | 0001  Pecha de contacto  5/25/2021 5:57:37 PM | Status Active     Fecha se | Stado Actual:                           |
|                | Email<br>Desde:                                                                                                   |                                               |                            | Est email                               |
|                | Tema:                                                                                                    |                                               |                            | Incluir texto interacción               |

- Status: Estatus actual de la interacción. Los estatus actuales son:
  - **Activo:** este estatus se establece de manera manual cuando la interacción se encuentra activa y se le estará realizando alguna actividad.
  - **Completo:** este estatus se establece de manera manual, cuando la interacción ya ha sido completada y no habrá más actividades que realizar sobre ella.

#### AE/ISR/SC – Registro de Oportunidades

## 1.1.5 Generar una oportunidad

**Objetivo**: Permite registrar una oportunidad, de igual manera se pueden actualizar y/o editar. **Rol:** AE/ISR/SC

Periodicidad: Por Evento

Acceso al formulario: *Explorador Maestro/Módulos/Cliente/CRM/Oportunids* Acceso rápido al formulario: *CTRL+O/Opportunities* 

**Datos**: Abrir formulario *Oportunids (Opportunities)*. Quitar filtro. Crear un registro nuevo, registrar mínimo los siguientes campos:

| Código      | No. de Revisión | Vigente a Partir de |
|-------------|-----------------|---------------------|
| GJAR-MAN-03 | 00              | Junio-2021          |

| ≡ Explorer F | orm <del>-</del> | Accie  | ones 🔻    | Ed       | it <del>-</del> | Viev  | v <del>-</del> | Wind      | ow <del>-</del> | Help     | Ŧ     |            |        |      |             |       |        |        |            |          |           |
|--------------|------------------|--------|-----------|----------|-----------------|-------|----------------|-----------|-----------------|----------|-------|------------|--------|------|-------------|-------|--------|--------|------------|----------|-----------|
| 🖿 🖹 🕀        | <u>ت</u>         | c ≞    |           |          |                 |       | ÷              |           | 0               |          |       |            |        |      |             |       |        |        |            |          |           |
|              |                  |        |           |          |                 |       |                |           |                 |          |       |            |        |      |             |       |        |        |            |          |           |
| Oportunidad  | Орр              | Opo    | rtunidad: |          |                 |       |                |           |                 |          |       |            |        | 7    |             |       |        |        | Tan        | s        |           |
| 1)           |                  |        | Entr:     | СОМ      | R00000          | 3     | PRUEB          | 3A        |                 |          |       |            |        | 1    |             |       |        |        | Estima     | ates     |           |
| *            |                  |        | Cliente:  |          |                 |       | P              | otencial: | SMH0            | 001      |       |            |        |      | Origen:     | 1     | *      | 1i     | Estimate l | Projects |           |
|              |                  |        |           | AUTO     | MATIZA          | CION  | JAR SA         | DE CV     |                 |          |       |            |        |      | Status:     |       | *      | 1i     | Customer   | Orders   |           |
|              |                  | v      | endedor:  |          |                 | Ŧ     |                |           |                 |          |       |            |        |      | Etapa:      |       |        | 1      | Proie      | cts      |           |
|              |                  |        | Contcto:  | 57       | 7               | -     |                |           |                 |          |       |            |        |      | ld Opp Mfg: |       |        | 1      | Team Me    | mhers    |           |
|              |                  |        | Territ:   |          |                 |       |                |           |                 |          |       |            |        |      |             | NBI   |        |        | Calas 7    |          |           |
|              |                  | Ca     | ampaign:  |          | 1               |       |                |           |                 |          |       |            |        |      |             |       |        | 11     | Sales I    | eam      |           |
|              |                  |        |           |          |                 |       |                |           |                 |          |       |            |        |      |             |       |        |        |            |          |           |
|              |                  | Genera | il Tasi   | ks Es    | stimate         | es E  | stima          | te Lines  | Esti            | mate Pro | jects | Orders     | Líneas | ordn | Projects    | Items | Compet | titors | Team Mem   | bers Sa  | ales Team |
|              |                  |        | _         |          |                 |       |                |           |                 |          | -     |            |        |      | -           |       |        |        |            |          | 7         |
|              |                  |        |           | v        | /alor est       |       |                |           |                 | 0.00     | Rea   | son Won:   |        |      |             |       |        |        |            |          |           |
|              |                  |        |           | (        | Cerrar %        |       | 0              | ]         |                 |          | Rea   | ason Lost: |        |      |             |       |        |        |            |          |           |
|              |                  |        |           |          | Moneda          | : MX  | N              | J         |                 |          | Co    | st Center: |        | -    |             |       |        |        |            |          |           |
|              |                  |        |           | Crea     | ate Date        | : 5/1 | 7/2021         |           |                 |          | Requ  | uote date: |        | ć    | 5           |       |        |        |            |          |           |
|              |                  |        | Proje     | cted Clo | ose Date        | :     |                | Ö         |                 |          | CI    | lose Date: |        |      |             |       |        |        |            |          |           |
|              |                  |        | F         | Proj Clo | se Weel         | c     |                |           |                 |          | Cr    | reated By: | sa     |      |             |       |        |        |            |          |           |
|              |                  |        | Com       | petitor  | amoun           | t:    |                | 0.00      |                 |          |       |            |        |      |             |       |        |        |            |          |           |
|              |                  |        |           |          |                 |       |                |           |                 |          |       |            |        |      |             |       |        |        |            |          |           |

• Status: estatus actual de la oportunidad.

- **Nuevo:** este estatus se establece de manera manual. para aquellas oportunidades que son nuevas.
- En Progreso: este estatus se establece de manera manual para aquellas oportunidades que llevan un progreso, por ejemplo que ya se generó una estimación al cliente, o que hay una negociación de por medio.
- **Cerrada:** este estatus se establece de manera manual para aquellas oportunidades que ya fueron ganadas.
- Perdida: este estatus se establece de manera manual para aquellas oportunidades que fueron perdidas.

### 1.1.6 Crear tareas en la oportunidad

**Objetivo**: Permite registrar tareas de una oportunidad, de igual manera se pueden actualizar y/o editar.

Rol: AE/ISR/SC

Periodicidad: Por Evento

Acceso al formulario: Explorador Maestro/Módulos/Cliente/CRM/Oportunids

Acceso rápido al formulario: CTRL+O/Opportunities

**Datos**: Abrir formulario *Oportunids* (*Opportunities*). Quitar filtro. Seleccionar una oportunidad, dar clic en el botón *Tars* 

| Código      | No. de Revisión | Vigente a Partir de |
|-------------|-----------------|---------------------|
| GJAR-MAN-03 | 00              | Junio-2021          |

| ≡  | Explorer For      | m <del>-</del> Acciones | ← Edit ←          | View - W      | ∕indow <del>▼</del> | Help 🛨             |               |             |                        |                            |
|----|-------------------|-------------------------|-------------------|---------------|---------------------|--------------------|---------------|-------------|------------------------|----------------------------|
|    | 🖹 🌐 🖬             | i C = E                 | E                 | a 🖞 🤇         | ⁄ <b>0</b>          |                    |               |             |                        |                            |
|    |                   |                         |                   |               |                     |                    |               |             | Oport                  | unids                      |
|    | Opportunity Des   | Oportunidad:            | AP0000000         | 1 PROPUESTA C | OMPUTO CO           | DLOMBIA            |               |             |                        | Tars                       |
| 1  | RENOVACIÓN VRT    | Entr:                   |                   |               |                     |                    |               |             |                        | Estimates                  |
| 2  | EQUIPO DE COMP    | Cliente:                | AP00001 -         | Potencial     |                     |                    |               | Origen:     | DIRECTO 👻              | Estimate Projects          |
| 3  | RUN RATE W11      |                         | GRUPO FEMSA S/    | A DE CV       |                     |                    |               | Status:     | PROGRESO 👻             | Customer Orders            |
| 4  | COTIZACION DE V   | Vendedor:               | AP .              | PALOMARES,    | ANDREA              |                    |               | Etapa:      | COMPROMISO -           | Projects                   |
| 5  | VENTAS EQUIPO E   | Contcto:                | 1 .               | JUAN , GONZ   | ALEZ                |                    |               | Id Opp Mfg: | 2100842                | Team Members               |
| 6) | PROPUESTA COM     | Territ:                 | BJX               | BAJIO         |                     |                    |               |             | NBI                    | C-I T                      |
| 7  | SEGUIMIENTO CLI   | Campaign:               |                   | r             |                     |                    |               |             |                        | Sales Tealin               |
| 8  | LATITUDE 7420 2 I |                         |                   |               |                     |                    |               | _           |                        |                            |
| 9  | CLIENT 7420 2 IN  | Conoral Task            | re Estimator      | Estimato Lino | - Ectima            | to Projects Orders | Líneas ordr   | n Projects  | Itoms Compotito        | rs Team Members Sales Team |
| 10 | UPS NO BREAK UF   |                         | is Estimates      | Louinate Line | 5 Louina            | terrojects orders  | Lineas ordi   | ii iiojecta | tenis competito        |                            |
| 11 | OPPTY PILOTO 05.  |                         |                   |               | 10.000              | 00                 |               |             |                        |                            |
| 12 | EJEMPLO OPORTU    |                         | Valor est.:       | 00            | 10,000.             | Reason Won:        |               |             |                        |                            |
| 13 | OPORTUNIDAD DI    |                         | Cerrar %:         | 90            |                     | Reason Lost:       |               |             |                        |                            |
| 14 | EJERCICIO 202103  |                         | Moneda:           | /XN           |                     | Cost Center:       | I02CNM +      | CLIENTE NAC | CIONAL PESOS TI CEB-MT | Y                          |
| 15 | PRUEBA PRE PILO   |                         | Create Date: 5    | /4/2021       |                     | Requote date:      | 5/14/2021     | ÷           |                        |                            |
| 16 | DESC OPORTUNIE    | Projec                  | ted Close Date: 5 | /28/2021 📩    |                     | Close Date:        |               |             |                        |                            |
| 17 | DESC OPORTUNIE    | F                       | roj Close Week: 2 | 2             |                     | Created By:        | andrea.paloma | ares        |                        |                            |
| 18 | OPORTUNIDAD H     | Com                     | petitor amount:   | 0.00          |                     |                    |               |             |                        |                            |
| 19 | DPORTUNIDAD DI    |                         |                   |               |                     |                    |               |             |                        |                            |

En el formulario *Tareas Oportunids (Opportunity Task)* crear un nuevo registro. Registrar mínimo los siguientes campos:

|   |           |           |        |     | Accion |         |         | lit <del>+</del> |          |          |        | dow <del>-</del> | Help      |            |       |  |  |   |      |       |       |       |   | Wel |
|---|-----------|-----------|--------|-----|--------|---------|---------|------------------|----------|----------|--------|------------------|-----------|------------|-------|--|--|---|------|-------|-------|-------|---|-----|
|   |           | <b>()</b> | ΰ      | c   |        |         | ₿       | ۵                |          | <b>a</b> |        | •                |           |            |       |  |  |   |      |       |       |       |   |     |
|   |           |           |        |     |        |         |         |                  |          |          |        |                  |           |            |       |  |  |   | Tare | eas o | portu | inids | ප |     |
|   | Oportunid | lad       | Descri | ſ   |        |         |         |                  |          |          |        |                  |           |            |       |  |  |   |      |       |       |       |   |     |
| 1 |           | 1         | RENOV  |     |        | Oport   | unidad  | :                | 1        |          | RENC   | ovación          | VRTX      |            |       |  |  |   |      |       |       |       |   |     |
| 2 |           | 1         | RENOV  | 4   |        |         | Tar     | r:               | 1        | COTIZ    | ar Equ | JIPOS            |           |            |       |  |  |   |      |       |       |       |   |     |
| 3 |           | 1         | RENOV  | 2   |        | Tipo    | objeto  | : TAR            | EA       | Ŧ        |        |                  |           |            |       |  |  |   |      |       |       |       |   |     |
| 4 |           | 1         | RENOV  | ý - |        |         | Status  | : Cerr           | ado      | -        |        |                  |           |            |       |  |  |   |      |       |       |       |   |     |
| * |           |           |        |     |        | Ve      | ndedor  | r: 100'          | 1A       |          |        |                  |           |            |       |  |  |   |      |       |       |       |   |     |
|   |           |           |        |     |        |         |         |                  |          |          |        |                  |           |            |       |  |  |   |      |       |       |       |   |     |
|   |           |           |        |     |        |         |         |                  |          |          |        |                  |           |            |       |  |  | 5 |      |       |       |       |   |     |
|   |           |           |        |     |        |         | Prop    | andı             | rea.palo | omi 👻    | ]      | Fee              | ha creacn | 3/8/202    | 1     |  |  |   |      |       |       |       |   |     |
|   |           |           |        |     |        | Ρ       | riordad | : Alto           |          | •        |        |                  | Creó      | victor.flo | ores  |  |  |   |      |       |       |       |   |     |
|   |           |           |        |     | Fech   | a venci | miento  | 3/15             | /2021    | ö        | ]      |                  |           | 🗸 Oblig    | gtrio |  |  |   |      |       |       |       |   |     |
|   |           |           |        |     |        | Fecha   | termin  | n: 3/8/3         | 2021     | ö        | ]      |                  |           |            |       |  |  |   |      |       |       |       |   |     |
|   |           |           |        |     |        |         |         |                  |          |          |        |                  |           |            |       |  |  |   |      |       |       |       |   |     |
|   |           |           |        |     |        |         |         |                  |          |          |        |                  |           |            |       |  |  |   |      |       |       |       |   |     |
|   |           |           |        |     |        |         |         |                  |          |          |        |                  |           |            |       |  |  |   |      |       |       |       |   |     |
|   |           |           |        |     |        |         |         |                  |          |          |        |                  |           |            |       |  |  |   |      |       |       |       |   |     |
|   |           |           |        |     |        |         |         |                  |          |          |        |                  |           |            |       |  |  |   |      |       |       |       |   |     |
|   |           |           |        |     |        |         |         |                  |          |          |        |                  |           |            |       |  |  |   |      |       |       |       |   |     |

- Status: Estatus de actual de la tarea. Lo estatus actuales son:
  - **Abierto:** este estatus se establece de manera manual para aquellas tareas que se encuentran abiertas, es decir que todavía hay actividades por realizar.
  - **Cerrado:** este estatus se establece de manera manual para aquellas tareas que se encuentran ya cerradas, es decir que ya no existen actividades pendientes que realizar sobre dicha tarea.

| Código      | No. de Revisión | Vigente a Partir de |
|-------------|-----------------|---------------------|
| GJAR-MAN-03 | 00              | Junio-2021          |

## 1.2 Estimaciones

## 1.2.1 Entrada rápida de estimaciones

**Objetivo**: Permite registrar el encabezado y líneas de una estimación. Se registran los datos generales de una estimación, así como de sus partidas, de igual manera se pueden actualizar y/o editar.

Rol: AE/ISR/SC

Periodicidad: Por Evento

**Acceso al formulario**: *Explorador Maestro/Módulos/Cliente/Estimaciones/Entrada rápida de estimaciones* 

Acceso rápido al formulario: CTRL+O/Estimates Quick Entry

Nota: se habilitará el botón desde el form de Oportunids (Opportunities)

**Datos**: Abrir formulario *Estimate Quick Entry*. Quitar filtro. Registrar mínimo los siguientes siguientes campos:

| -  |            |      | ਰ ਵ ≣         |               | ⊠ 8       | a 🖌 🛯 =         |              |                   |                      |                  |            |                                  |              |           |     |                 |               |                   |      |
|----|------------|------|---------------|---------------|-----------|-----------------|--------------|-------------------|----------------------|------------------|------------|----------------------------------|--------------|-----------|-----|-----------------|---------------|-------------------|------|
|    |            |      |               |               |           |                 |              |                   |                      | Esti             | imates Q   | luick Entry                      |              |           |     |                 |               |                   |      |
| 4  | Estimación | ^    | Estimació     | in: AGM00000  | 02        |                 | Statu        | s: Working +      | Fecha de cotización: | 5/4/2021         | ä          | Estimación<br>Quick Response For | m            |           |     |                 |               |                   |      |
| 1) | AGM000     | 0002 | Clien         | te: 4GM0001   | + FUTBOL  | CLUB BARCELON   | A            |                   | Expiration Date:     | 6/3/2021         | ö          | Quick Worksheet                  | 1            |           |     |                 |               |                   |      |
| 2  | AGM000     | 0003 | Enviar        | a: 0          | + FUT     | TBOL CLUB BARCE | LONA         |                   | Vendedor             | AG -             |            | Generate Docume                  | nt           |           |     |                 |               |                   |      |
| 3  | AP000G     | 0001 | Potenci       | at            |           |                 |              |                   | Taken By:            | AGM              | _          | - Línea                          |              |           |     |                 |               |                   |      |
| 4  | AP0000     | 0003 | Oportunida    | d: AGM00000   | 01 -      |                 |              |                   | Total precio:        | 232,0            | 00.00      | Source                           |              |           |     |                 |               |                   |      |
| 5  | AP0000     | 0005 | Cost Cent     | ter: I02CNU   | + CLIE    | ENTE NACIONAL I | OOLARES TI C | EB-MTY            |                      |                  |            | Get CTP                          |              |           |     |                 |               |                   |      |
| 6  | AP0000     | 0007 | Delivery Terr | ns: FOB       | + LIBRE A | BORDO           |              |                   |                      |                  |            | Density                          |              |           |     |                 |               |                   |      |
| 7  | AP0000     | 8000 | or only feet  |               |           |                 |              |                   |                      | nted Dec alaise  | den aner   | Keprice                          |              |           |     |                 |               |                   |      |
| 8  | CIM000     | 0001 |               |               |           |                 |              | Create Date:      | 5/4/2021 Cre         | sated by: alejan | uro.garc   | Configure                        |              |           |     |                 |               |                   |      |
| 9  | CIM000     | 0002 | Se            | lect/Deselect |           | Copy Order      | \$           | Update Date:      | 5/4/2021 Up          | odate By: alejan | dro.garc   | Printing Estimate                | 2            |           |     |                 |               |                   |      |
| 10 | CIM000     | 0007 |               |               |           |                 |              |                   |                      |                  |            |                                  |              |           |     |                 |               |                   |      |
| 11 | CIM000     | 0009 | Select        | CO N          | um        | COLine          | Línea        | Artículo          |                      | Item Des         | cription   |                                  | Cant. pedida |           | U/М | Precio unitario | Precio extend | Print Quote Price |      |
| 12 | CIM000     | 0011 |               | 0             | 200005    | 0               |              |                   | D 16C 20C            | LADICS           | C11 1 47** | 105 5420                         |              | 200.000   | 074 | 100000          | 20            | 300.000.00        | 0.00 |
| 13 | COMROO     | 0001 | 1             | Ovdou         | 00006     | 0               | 1            | LA.3420.15.256G55 | IU. 10G.3PS          | LAPTOP D         | JELL LATII | UDE 3420                         |              | 200.000 . | PZA | 1,000.000       |               | 200,000.00        | 0.00 |
| 14 | COMR00     | 0002 | *             |               |           |                 |              |                   |                      |                  |            |                                  |              |           |     |                 |               |                   |      |
| 15 | COMROO     | 0004 |               |               |           |                 |              |                   |                      |                  |            |                                  |              |           |     |                 |               |                   |      |

En encabezado:

- Status: Estatus actual de la estimación. Los estatus actuales son
  - **En proceso (Working):** Este estado indica que la estimación está en proceso de preparación. Al contrario que ocurre con el estado del trabajo, el estado del presupuesto puede cambiarse en cualquier momento.
  - **Cotizado (Cotzado)**: La estimación se ha completado y se ha utilizado para presupuestar un precio para un cliente.
  - Planeado (Plndo): valor predeterminado. El cliente posiblemente acepte la estimación, que se retendrá hasta su transferencia a la entrada de orden.
  - Historial (Histrl): este estatus se establece de manera manual y se utiliza para aquellas estimaciones que ya han sido cerradas. La estimación ya no está activa pero se conservará como referencia y para hacer copias. Estas se pueden visualizar en HistoryEstimate

#### En líneas:

• Status: Estatus actual de las líneas de estimación. Los estatus actuales son

| Código      | No. de Revisión | Vigente a Partir de |  |
|-------------|-----------------|---------------------|--|
| GJAR-MAN-03 | 00              | Junio-2021          |  |

- **En proceso (Working):** Este estado indica que la estimación está en proceso de preparación. Al contrario que ocurre con el estado del trabajo, el estado del presupuesto puede cambiarse en cualquier momento.
- **Cotizado (Cotzado)**: La estimación se ha completado y se ha utilizado para presupuestar un precio para un cliente.
- **Planeado (Plndo)**: valor predeterminado. El cliente posiblemente acepte la estimación, que se retendrá hasta su transferencia a la entrada de orden.
- Historial (Histrl): este estatus se establece de manera manual y se utiliza para aquellas estimaciones que ya han sido cerradas. La estimación ya no está activa pero se conservará como referencia y para hacer copias. Estas se pueden visualizar en HistoryEstimateLines

## 1.2.2 Órdenes de Cliente

**Objetivo**: Formulario para visualizar o generar ordenes de cliente **Rol:** ASR

Periodicidad: Por Evento

## Acceso al formulario: *Explorador Maestro/Módulos/Cliente/órdenes de Cliente* Acceso rápido al formulario: *CTRL+O/ CustomerOrders*

**Datos**: Abrir formulario *CustomerOrders*. Quitar filtro. Seleccionar la orden de cliente. Activar el check box en la columna. Seleccionar de todas las líneas que se quiere convertir

|                   | Explorador                        | Form. <del>-</del> | Acciones - Editar - Vista -                                                                      | Ventana <del>-</del> Ayuda <del>-</del>                 |                                                                                                  | Welcome Iliana Morales Ornelas | Cerr. ses.     |
|-------------------|-----------------------------------|--------------------|--------------------------------------------------------------------------------------------------|---------------------------------------------------------|--------------------------------------------------------------------------------------------------|--------------------------------|----------------|
| -                 | <b>i (</b>                        | to to              |                                                                                                  | ା ଅକ୍ଷ ତ                                                |                                                                                                  |                                |                |
|                   |                                   |                    |                                                                                                  | oportunids 👄 🛛 🗙                                        |                                                                                                  | Órdenes de clientes            | × -            |
| 1)<br>2<br>3<br>4 | Orden  VF000  OV000  OV000  OV000 |                    | Orden: VF00000003<br>Cliente? 4 v VENTA<br>Enviar at 0 v VENTA<br>Prin. Dirección General Contac | S MOSTRADOR<br>S MOSTRADOR<br>tos Importes Info imp DIJ | FOT Def usuario Información de contrato 🔹                                                        |                                | ^              |
| 5                 | OV000                             |                    | Cond: 01B v                                                                                      |                                                         | Orden                                                                                            |                                |                |
| 7 8               | OV000                             |                    | Enviar por: EST +                                                                                |                                                         | OC cliente:                                                                                      |                                |                |
| 9<br>10           | OV000                             |                    | Estafeta LTL<br>Método env:                                                                      | J. de Negocio:                                          | Tipo orden: <sup>®</sup> Regular v<br>Almacén: <sup>®</sup> MAIN v External Whse<br>Line Changed |                                |                |
| 11<br>12          | OV000                             |                    | CCR:                                                                                             |                                                         | Número BL: 💼                                                                                     |                                |                |
| 13                | OV000                             |                    | Misc                                                                                             |                                                         | Sitio                                                                                            |                                |                |
| 14                | OV000                             |                    | Contrato OCIte:                                                                                  |                                                         | Sitio de demanda:                                                                                |                                |                |
| 16                | OV000                             |                    | Est precio total:                                                                                | 0.00                                                    | OC de sitio demanda:                                                                             |                                |                |
| 17                | OV000                             |                    | Referencia confirmación:                                                                         |                                                         |                                                                                                  |                                |                |
| 19                | OV000                             |                    | Detall                                                                                           |                                                         |                                                                                                  |                                |                |
| 20                | OV000                             |                    |                                                                                                  |                                                         |                                                                                                  |                                | ~              |
| Status            | (Órdenes de clie                  | ente 1 de 69)      |                                                                                                  |                                                         |                                                                                                  | es-MX por                      | wared by infor |

- Status: El campo Status(Estado) refleja el estado actual de la orden de cliente (OClte). Hay cinco códigos válidos que describen el estado del encabezado de OClte:
  - Ordenado (Ordered): Este es el valor predeterminado para las órdenes nuevas. El estado de encabezado seguirá siendo Ordenado(Ordered) hasta que lo cambie a

| Código      | No. de Revisión | Vigente a Partir de |  |  |
|-------------|-----------------|---------------------|--|--|
| GJAR-MAN-03 | 00              | Junio-2021          |  |  |

Detenido (Stopped) o Completo (Complete).

- **Planeado (Plndo ):** Puede cambiar el estado del encabezado a Planeado(Planned) si todas las líneas asociadas a la orden tiene en el estado Planeado.
- **Detenido (Stopped):** La orden se planea en función del valor del campo Planear órdenes de cliente detenidas del formulario Parámetros de planificación.
- Completo (Complete): Un encabezado de orden puede cambiarse al estado Completado si todas las líneas tienen el estado Completado. Si es necesario procesar una orden de nuevo (por ejemplo, por envíos devueltos), se puede cambiar el estado del encabezado de la OCIte de Completado a Ordenado(Ordered) (reabierto). Para que el estado de encabezado de la OCIte se considere Completado, la cantidad de cada línea facturada debe ser igual a la cantidad enviada. Conforme se devuelven los artículos de una orden, el importe de la cantidad enviada se reduce y la orden no cumple los requisitos para que su estado sea Completado
- Historial(History): La OCIte dejará de figurar en la lista junto con las órdenes activas actualmente. Tras cambiar manualmente el estado a Historial, la OCIte se transfiere a un archivo de historial de OCIte independiente, donde se mantiene como referencia histórica y para hacer copias.

| 😑 Explorador 🛛 Form. 🕶 Acciones 👻 Editar 👻 🕔                                                                                                    | sta 🔻 Ventana 👻 Ayuda 👻                                                                                                    | Welcome Iliana Morales Ornelas |                |
|----------------------------------------------------------------------------------------------------|----------------------------------------------------------------------------------------------------|--------------------------------|----------------|
| 늘 🗄 🌐 💼 C = 🚍 🖽 🔤 🔤                                                                                                    | à ∕ I ч o                                                                                                    |                                |                |
| Oportunids 🗙 Tareas oport                                                                                                    | nids 😂 🗙 Entrada rápida de estimaciones 🗙 Órdenes de clientes 🗙                                                                                                    | Líneas de orden de cliente 🕞   | × -            |
| Orden     Fecha or       1)     VF0000003       5/05/20         Prin.       General         Cart. pedia         Articulo financia         Prin.         General         Cart. pedia         Articulo financia         Prin.         General         Cart. pedia         Articulo financia         Prin.         General         Cart. pedia         Articulo dina         Prin.         General         Cart. pedia         Articulo dina         Prin.         General         Cart. pedia         Articulo dina         Betall         Cart. pedia         Articulo dina         Betall         Cart. pedia         Articulo dina         Betall         Cart. pedia         Articulo dina         Betall         Cart. pedia         Articulo dina         Betall         Cart. pedia <t< td=""><td>Interest of the second second seco</td><td>■</td><td></td></t<> | Interest of the second second seco | ■                              |                |
| (Líneas de orden de cliente 1 de 1) (vinculado a Órdenes de clientes)                                                                                                    |                                                                                                    | es-MX pow                      | wered by infor |

### Líneas de órdenes de cliente

- Status: El estado de la línea (en lugar del estado del encabezado), las entradas válidas son
  - Planeado (Plndo): Es posible introducir una línea con el estado Planeado incluso si su estado predeterminado es Planeado. El estado seguirá siendo Planeado hasta que lo cambie y actualice a Ordenado(Ordered). Cuando se agrega un encabezado de orden con estado Planeado, los demás artículos de línea que se agreguen después también tendrán el estado Planeado. Una línea con el estado Planeado no

| Código      | No. de Revisión | Vigente a Partir de |
|-------------|-----------------|---------------------|
| GJAR-MAN-03 | 00              | Junio-2021          |

se incluye en el campo Asignado a orden del formulario Artículos. No es posible realizar envíos en líneas planeadas.

 Odenado (Ordered): Este es el valor predeterminado en el momento de la entrada de la orden. A medida que se entregan líneas pedidas, la cantidad de Orden asignada del formulario Artículos se reduce en la cantidad enviada. A medida que cambian el estado de las líneas de Planeado a Ordenado(Ordered), la cantidad de la orden asignada se incrementa. Las líneas pedidas son artículos disponibles para envío. Son números de línea que se rellenan previamente en el formulario Envío de orden. Es posible sobrescribir este valor predeterminado al introducir manualmente cualquier número de línea, como en el caso de las devoluciones de una línea con el estado Rellenado(Filled).

Puede cambiar manualmente el estado de una línea de Planeado a Pedido en el formulario Líneas de orden de cliente.

- Lleno (Filled): La línea se ha enviado por completo (la cantidad enviada es superior o igual a la cantidad pedida). La función de recepción del sistema reconoce cuando se alcanza este estado y cambia automáticamente el estado de la línea a Lleno(Filled). Conforme se devuelven los artículos, la cantidad embarcada se reduce. Si una línea con el estado Lleno tiene artículos devueltos, el sistema reconoce que el estado de la línea ya no es Lleno y la vuelva cambiar a Ordenado(Ordered).
- Completo(Complete): La línea no está abierta para procesos futuros, como la facturación y envío. Si se cambia una línea a Completo y hay artículos sin enviar, la cantidad no enviada se deduce de la cantidad Orden asignada del formulario Artículos.

Cuando la última línea con el estado Rellenado(Filled) se haya cambiado a Completo, el sistema preguntará si se debe cambiar el estado del encabezado de la orden a Completo.

| Versión | Fecha    | Descripción               | Autor          |
|---------|----------|---------------------------|----------------|
| 00      | Junio 21 | Elaboración del documento | Iliana Morales |
|         |          |                           |                |
|         |          |                           |                |
|         |          |                           |                |

## 2. Revisiones del Documento